# Lab 2: EXTI, NVIC and RCC

#### **Activity 1: EXTI Configuration**

Aim: Configuring GPIO as an external interrupt on STM32L476VG MCU.

#### **Objectives:**

- 1- Learn how to configure the external interrupt controller for a GPIO
- 2- Declaring the callback function and its prototype
- 3- Testing the functionality by toggling LED using external interrupt

**Step 1:** Create a project in STM32CubeIDE and select 'PE8' as output mode, refer to previous lab if you are not sure how to do it.

**Step 2:** Left click on 'PAO' and select 'GPIO\_EXTIO' to configure it as external interrupt. This PIN is attached to center button of joystick.

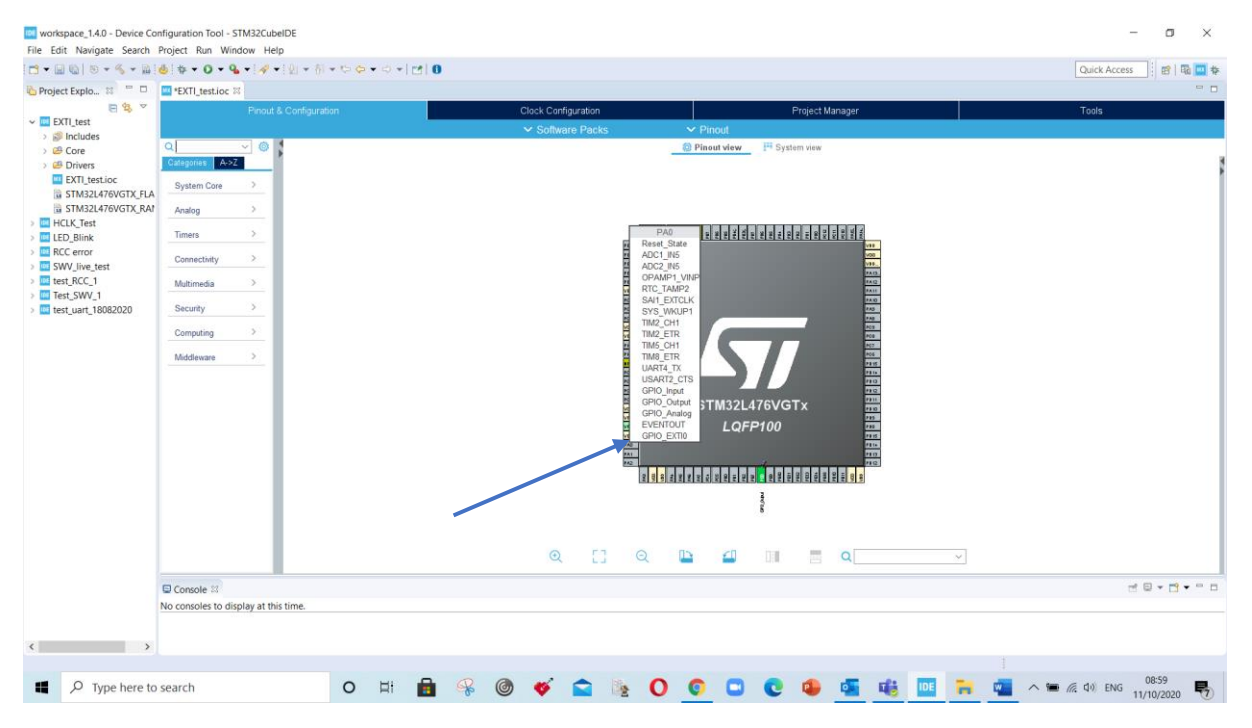

|                            |       |              |                 |                |                |                 |               | ~             | Softwar      | re Pac        |
|----------------------------|-------|--------------|-----------------|----------------|----------------|-----------------|---------------|---------------|--------------|---------------|
| ۹                          | ~ Ø   |              |                 |                | GPIO Mod       | de and Co       | onfiguratio   | n             |              |               |
| Categories A->Z            |       |              |                 |                | С              | onfiguratio     | on            |               |              |               |
| System Core                | ~     | Group I      | By Periph       | erals          |                |                 |               |               |              | ~             |
| ÷                          |       | 😔 GPI        | 0 📀 1           | VVIC           |                |                 |               |               |              |               |
| DMA<br>GPIO                |       | Search       | Signals         |                |                |                 |               |               |              |               |
| IWDG<br>NVIC               |       | Search       | ı (Crtl+F)      |                |                |                 |               | Show          | only Moo     | dified Pi     |
| A RCC<br>A SYS             |       | Pin 🕈<br>PA0 | Signal .<br>n/a | GPIO o.<br>n/a | GPIO<br>Extern | GPIO<br>No pull | Maxim.<br>n/a | Fast M<br>n/a | User L       | . Modifi<br>✓ |
| WWDG -                     |       | PE8          | n/a             | Low            | Output         | No pull         | Low           | n/a           |              |               |
| Connectivity<br>Multimedia | ><br> | .BAO Co      | unfiguratio     | n :            |                |                 |               |               |              |               |
| Security                   | >     |              | miguratio       |                |                |                 |               |               |              |               |
| Computing                  | >     |              |                 |                |                |                 |               |               |              |               |
| Middleware                 |       | GPIO n       | node            |                | External In    | terrupt M       | ode with F    | Rising edge   | e trigger de | etection      |
|                            |       | GPIO F       | Pull-up/Pu      | ll-down        | No pull-up     | and no pu       | ıll-down      |               |              |               |
|                            |       | User La      | abel            |                |                |                 |               |               |              |               |
|                            |       |              |                 |                |                |                 |               |               |              |               |
|                            |       |              |                 |                |                |                 |               |               |              |               |

**Step 3:** Go to 'System Core', select 'GPIO', choose pin 'PAO' and in '**GPIO mode'** select 'External Interrupt Mode with Rising edge trigger detection'

|                               | Pinout ( | & Configuration Clock Con                                                                                                    | figurat | ion                  |
|-------------------------------|----------|----------------------------------------------------------------------------------------------------|---------|----------------------|
|                               |          | ✓ Softw                                                                                                    | are P   | acks                 |
| Q                             | ~ 🔅      | NVIC Mode and Configuration                                                                                                    |         |                      |
| Categories A->Z               | 2        | Configuration                                                                                                    |         |                      |
| System Core                   | ~        | ONVIC ODD Code generation                                                                                                    |         |                      |
|                               |          | Priority Group 4 bits for pre-emption 🗸 🗌 Sort by Premption Priority a                                                                                     | nd Sub  | Priori               |
| DMA<br>GPIO                   |          | Search (CrtI+F) ③ ③ □ Show only enabled interrupt                                                                                                    | s 🔽     | Force                |
| IWDG                          | _        | NVIC Interrupt Table                                                                                                    | Enable  | dPree                |
| A RCC<br>A SYS<br>TSC<br>WWDG |          | Non maskable interrupt<br>Hard fault interrupt<br>Memory management fault<br>Prefetch fault, memory access fault<br>Undefined instruction or illegal state | 2 2 2 2 | 0<br>0<br>0<br>0     |
| Analog                        | >        | System service call via SWI instruction                                                                                                    | ✓<br>✓  | 0                    |
| Timers                        | >        | Pendable request for system service                                                                                                    | ✓<br>✓  | 0                    |
| Connectivity                  | >        | PVD/PVM1/PVM2/PVM3/PVM4 interrupts through EXTI lines 16/35/36/37/                                                                                         |         | 0                    |
| Multimedia                    | >        | RCC global interrupt                                                                                                    |         | 0                    |
| Security                      | >        | FPU global interrupt                                                                                                    |         | 0                    |
| Computing                     | >        |                                                                                                    |         |                      |
| Middleware                    | >        |                                                                                                    |         |                      |
|                               |          | ✓ Enabled Preemption Priority 0 ~                                                                                                    | Sub P   | <sup>,</sup> riority |

## **Step 4:** From 'System Core' menu, select 'NVIC' and check the 'EXTI line0 interrupt'

**Step 5:** *Generate the code* and in files select folders 'Driver', then select folder 'STM32L4xx\_HAL\_Driver', then select 'Src' and finally select 'Stm32l4xx\_hal\_gpio.c'. Now find the *WEAK* of instance function 'HAL\_GPIO\_EXTI\_callback'.

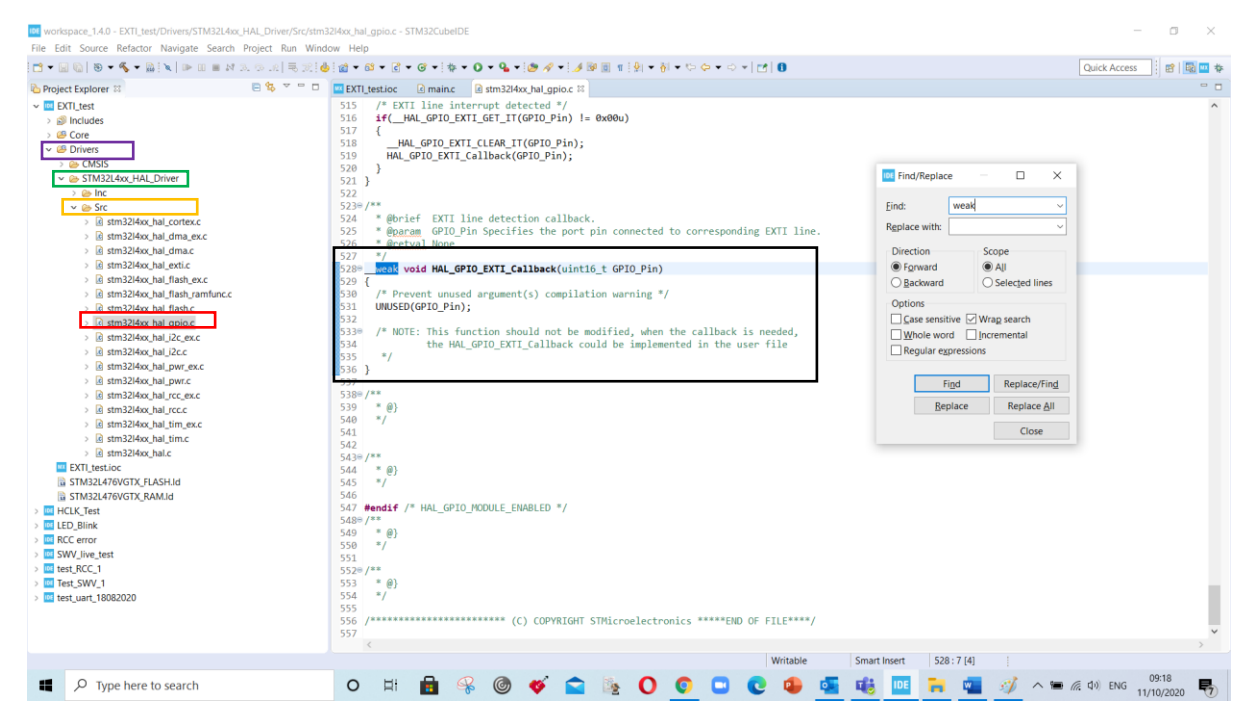

Copy and paste the code in the 'main.c' file in area of /\* USER CODE BEGIN 4 \*/, as below:

```
void HAL_GPIO_EXTI_Callback(uint16_t GPIO_Pin)
```

{ }

Create/Declare the function prototype in main.c file, as shown below. (See Appedix A)

```
/* USER CODE BEGIN PFP */
```

```
void HAL_GPIO_EXTI_Callback(uint16_t GPIO_Pin);
```

In external interrupt function callback add the GPIO PE8 toggle code: (See Appedix B)

```
if (GPI0_Pin == GPI0_PIN_0)
{
     HAL_GPI0_TogglePin(GPI0E, GPI0_PIN_8);
}
```

**Note:** We have use if statement to verify that this call back was generated by our desired pin GPIO PA0.

Run ' ' ' and build the code. You will not find any error or warning messages. Now test your code by toggling the LED using joystick middle button.

**To do:** Blink the Red LED on STM32L476\_DISCO board with delay of 500ms and toggle the Green LED using External interrupt through joystick.

#### Appendix A: Prototype function declaration

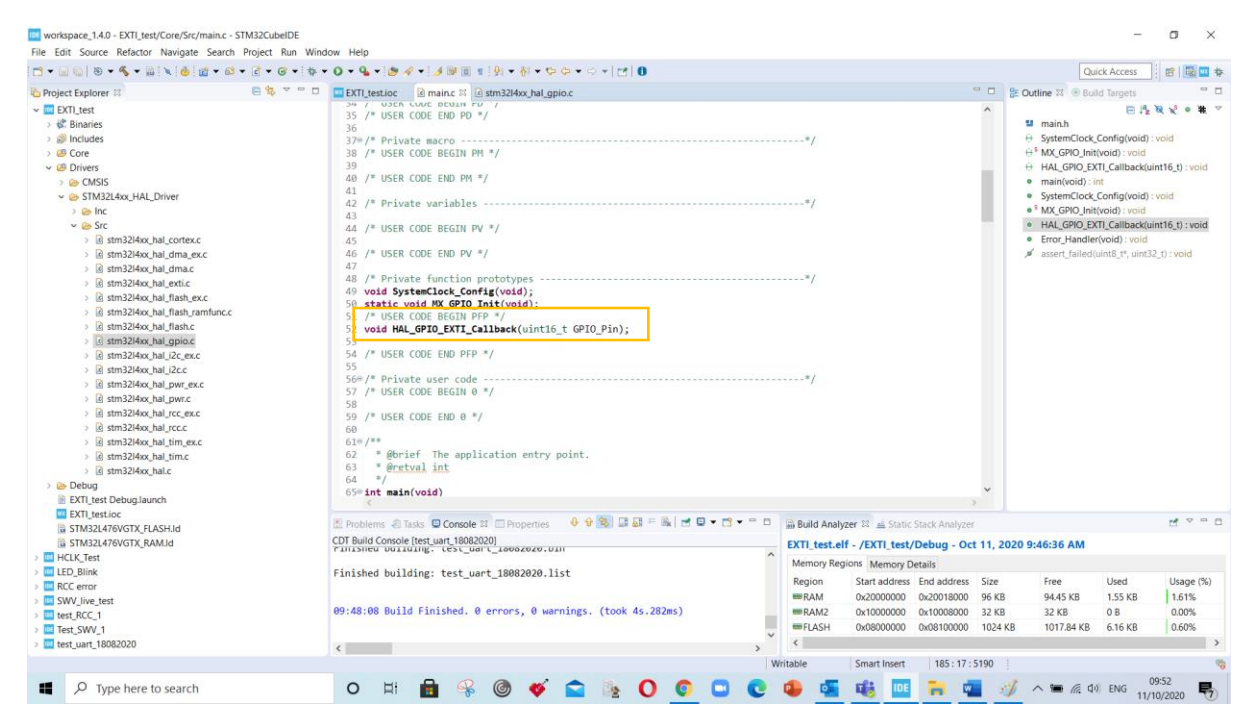

### Appendix B: External interrupt call back function

| workspace_1.4.0 - EXTI_test/Core/Src/main.c - STM32CubeIDE                                                                                                    |                                                                                                    | – 🗆 ×                                                                                                    |
|----------------------------------------------------------------------------------------------------|----------------------------------------------------------------------------------------------------|----------------------------------------------------------------------------------------------------|
| File Edit Source Refactor Navigate Search Project Run Wind                                                                                                    | low Help                                                                                                    |                                                                                                    |
| ≝ • 🗟 🕼   8) • ९ • №   × 💩 😰 • ८३ • ८ • ८ • 1 * •                                                                                                    | · O ▼ 9₄ ▼ [ Ø Ø ▼ ] Ø Ø Ø Ø Ø ♥ [ 9] ▼ [ 0] ▼ [ 0] ♥ [ 0] ♥ [ 0          | Quick Access 🔡 😰 🙀                                                                                                    |
| □         □         0         0         0         0         0         0         0         0         0         0         0         0         0         0         0         0         0         0         0         0         0         0         0         0         0         0         0         0         0         0         0         0         0         0         0         0         0         0         0         0         0         0         0         0         0         0         0         0         0         0         0         0         0         0         0         0         0         0         0         0         0         0         0         0         0         0         0         0         0         0         0         0         0         0         0         0         0         0         0         0         0         0         0         0         0         0         0         0         0         0         0         0         0         0         0         0         0         0         0         0         0         0         0         0         0 | • • • • • • • • • • • • • • • • • • •                                                                                                    | Quick Access       Image: Control of the Build Targets       Image: Control of the Build Targets         Image: Control of the Build Targets       Image: Control of the Build Targets       Image: Control of the Build Targets         Image: Control of the Build Targets       Image: Control of the Build Targets       Image: Control of the Build Targets       Image: Control of the Build Targets         Image: Control of the Build Targets       Image: Control of the Build Targets       Image: Control of the Build Targets       Image: Control of the Build Targets         Image: Control of the Build Targets       Image: Control of the Build Targets       Image: Control of the Build Targets       Image: Control of the Build Targets         Image: Control of the Build Targets       Image: Control of the Build Targets       Image: Control of the Build Targets       Image: Control of the Build Targets         Image: Control of the Build Targets       Image: Control of the Build Targets       Image: Control of the Build Targets       Image: Control of the Build Targets         Image: Control of the Build Targets       Image: Control of the Build Targets       Image: Control of the Build Targets       Image: Control of the Build Targets         Image: Control of the Build Targets       Image: Control of the Build Targets       Image: Control of the Build Targets       Image: Control of the Build Targets         Image: Control of the Build Targets       Image: Control of the Build Targets       Image: Control of the Build Ta |
| ) (i) stm224xx,hai_ow.c     ) (ii) stm224xx,hai_v.cc,ex.c     ) (ii) stm324xx,hai_t.cc,ex.c     ) (ii) stm324xx,hai_t.tim.c     ) (iii) stm324xx,hai.c     ) (iii) stm324xx,hai.c     ) (iii) Stm324xx,hai.c     ) (iii) Debug     [EXT[test DebugLaunch                                                                                                    | 196       * @retval Hone         197       */         198 <void error_handler(void)<="" td="">       19         199       (*         200       /* USER CODE BEGIN Error_Handler_Debug */         201       /* USER code BEGIN Error Handler Debug */         202       /* USER CODE END Error Handler Debug */         203       /* USER CODE END Error Handler Debug */</void>                                                                                                    |                                                                                                    |
| STM32L476VGTX FLASH Id                                                                                                    | 🖹 Problems 🗟 Tasks 🖳 Console 🕸 🗔 Properties 🕹 😯 🧐 🕼 📓 두 🏨 🛃 🛡 💌 🗖 💌 🗖 🔛 🔛 Build Analyzer 😂 🚊 Static Stack Analyzer                                                                                                    | et 🗢 🗆 🗖                                                                                                    |
| iii af mader for Gray, Council di           iii af mader for Gray, And di           > HCLX, Test           > LED_Bink           > ECC_rink           > SWU, live_test           > test_SUC_1           > Test_SWV_1           > test_unt_18082020                                                                                                    | COT Build Console (test aur 10002020)<br>Finished building: test_wart_18082020.list<br>Finished building: test_wart_18082020.list<br>09:48:08 Build Finished. 0 errors, 0 warnings. (took 4s.282ms)<br>Construction of the test of the test of test of test of | 20 9:46:36 AM<br>Free Used Usage (%)<br>9:4.5 KB 1.51%<br>32 KB 0.8 0.00%<br>33 1017.84 KB 6.16 KB 0.60%<br>>                                                                                                    |
| Type here to search                                                                                                    | o # 💼 🛞 🎯 🎺 🕿 🕸 O 📀 🗅 C 🔹 🌆 🖷 🗮 🕿                                                                                                    | / ヘ 価 // (4)) ENG 09:54<br>11/10/2020 号                                                                                                    |

#### Activity 2: RCC configuration

**Aim:** To configure Reset and clock controller to generate a Low speed clock output (LSCOCO) on STM32L476VG MCU.

#### **Objectives:**

- 1- Generate a clock output on Pin PA2 for external circuitry
- 2- Observer the Waveform on function Generator

Step 1: In the 'System Core' select the 'RCC' and check the 'LSCO Clock Output'

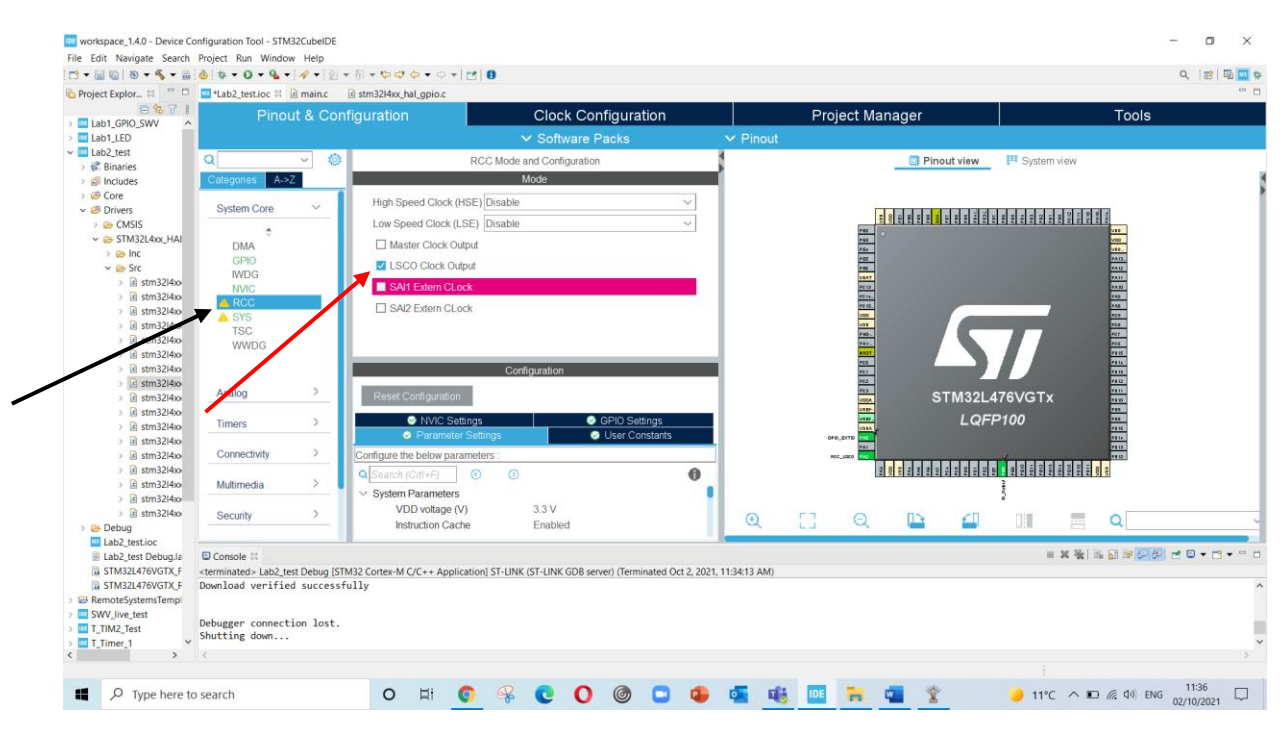

## **<u>Step 2:</u>** By default, "LSI' will be clock source for LSCO at frequency of 32kHz.

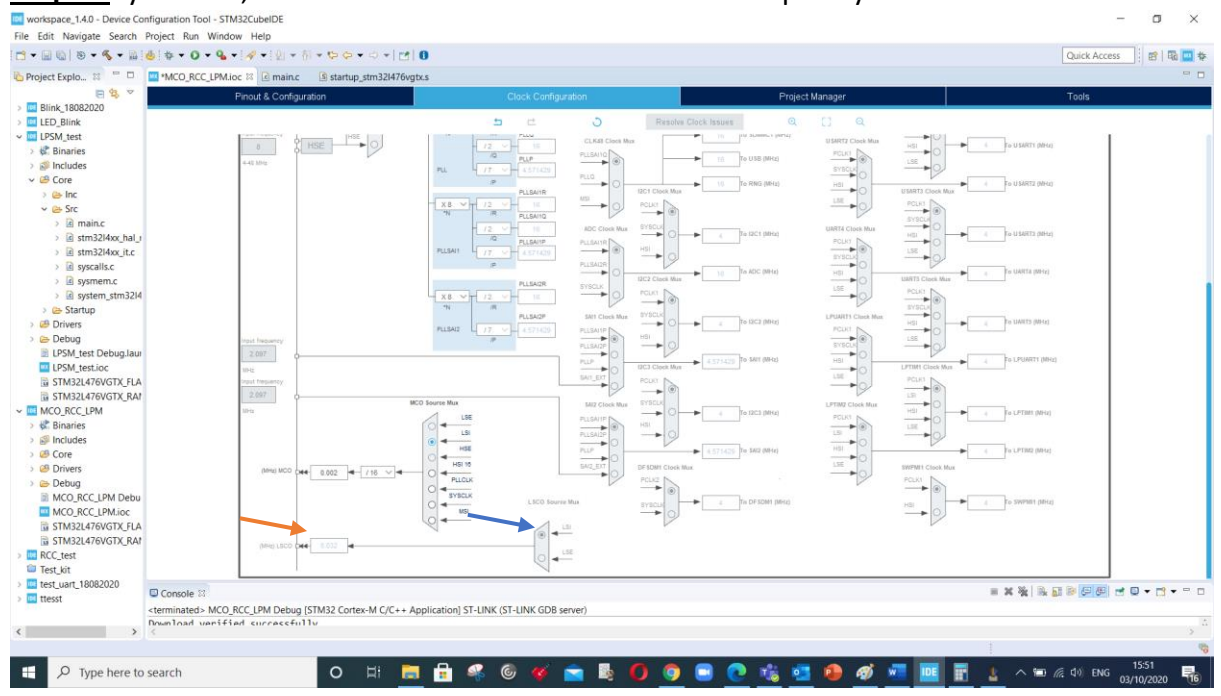

**To do:** Capture the waveform in logic analyzer on pin 'PA2' and measure the waveform frequency.

| TSession 1 - Pu | ulseView                   |        |                        |            |     |      |               |                |    |     |    |         |         |      |            |         | _        | ٥              | ×    |
|-----------------|----------------------------|--------|------------------------|------------|-----|------|---------------|----------------|----|-----|----|---------|---------|------|------------|---------|----------|----------------|------|
| 📄 🥥 Run         | 🕉 Session 1 🗵              |        |                        |            |     |      |               |                |    |     |    |         |         |      |            |         |          |                |      |
| Session 1       |                            |        |                        |            |     |      |               |                |    |     |    |         |         |      |            |         |          |                | 8 ×  |
| 📑 👻 🛗 🗸         | 🕶 🏝 👻 💿 🖾 📍 Saleze Logic 📼 | 20 🥕 🕺 | M samples              | • 48 MHz • | •   |      |               |                |    |     |    |         |         |      |            |         |          |                |      |
|                 | +50 µs +55 µs +60 µs +65   | µs +7  | <sup>0 μs</sup> +73 μs |            |     | 32.6 | 608695652 kHz | / 30.666667 µs |    |     |    | +104 µs | +110 µs | +115 | µs<br>IIII | +120 µs | +125 µs  | +13            | ) µs |
|                 |                            |        |                        |            |     |      |               |                |    |     |    |         |         |      |            |         |          |                | -    |
| D2              |                            |        |                        |            |     |      |               |                |    |     |    |         |         |      |            |         |          |                |      |
| DO              |                            |        |                        |            |     |      |               |                |    |     |    |         |         |      |            |         |          |                | _    |
| D3              |                            |        |                        |            |     |      |               |                |    |     |    |         |         |      |            |         |          |                |      |
| D4              |                            |        |                        |            |     |      |               |                |    |     |    |         |         |      |            |         |          |                |      |
| DS              |                            |        |                        |            |     |      |               |                |    |     |    |         |         |      |            |         |          |                |      |
| D6              |                            |        |                        |            |     |      |               |                |    |     |    |         |         |      |            |         |          |                |      |
| D7              |                            |        |                        |            |     |      |               |                |    |     |    |         |         |      |            |         |          |                | ۰.   |
|                 |                            |        |                        |            |     |      |               |                |    |     |    |         |         |      |            |         |          |                |      |
| <               |                            |        |                        |            |     |      |               |                |    |     |    |         |         |      |            |         |          |                | >    |
| <b>п</b>        | Type here to search        | 0 1    | ii 📀                   | R          | 0 0 | )    |               | 1              | 46 | IDE | н. | •       | ľ       | 🥚 11 | °C ^       | ∎ 億 Φ)  | ENG 02/1 | 1:41<br>0/2021 | 7    |

## Activity 3: SWV trace analysis

Aim: To debug the signal on STM32L476VG MCU inside STM32CubeIDE.

**Objectives:** 

- 1- Generate a clock output on Pin PE8.
- 2- Configure SWV trace analysis
- 3- Observer the Waveform inside STM32CubeIDE

**<u>Step 1</u>**: Configure GPIO PB2 as output and connect SWO and PB3 on STM32L4 DISCO board.

**<u>Step 2</u>**: use the following code to toggle led and once the code is generated.

```
/* USER CODE BEGIN 1 */
int state_PB2 = 0;
/* USER CODE BEGIN 3 */
HAL_GPIO_TogglePin(GPIOB, GPIO_PIN_2);
HAL_Delay(500);
state_PB2 = HAL_GPIO_ReadPin(GPIOB, GPIO_PIN_2);
```

**Step 3:** Set HCLK to 80 MHz and press Enter Key then it will prompt the 'CLOCK WIZARD' window and press OK.

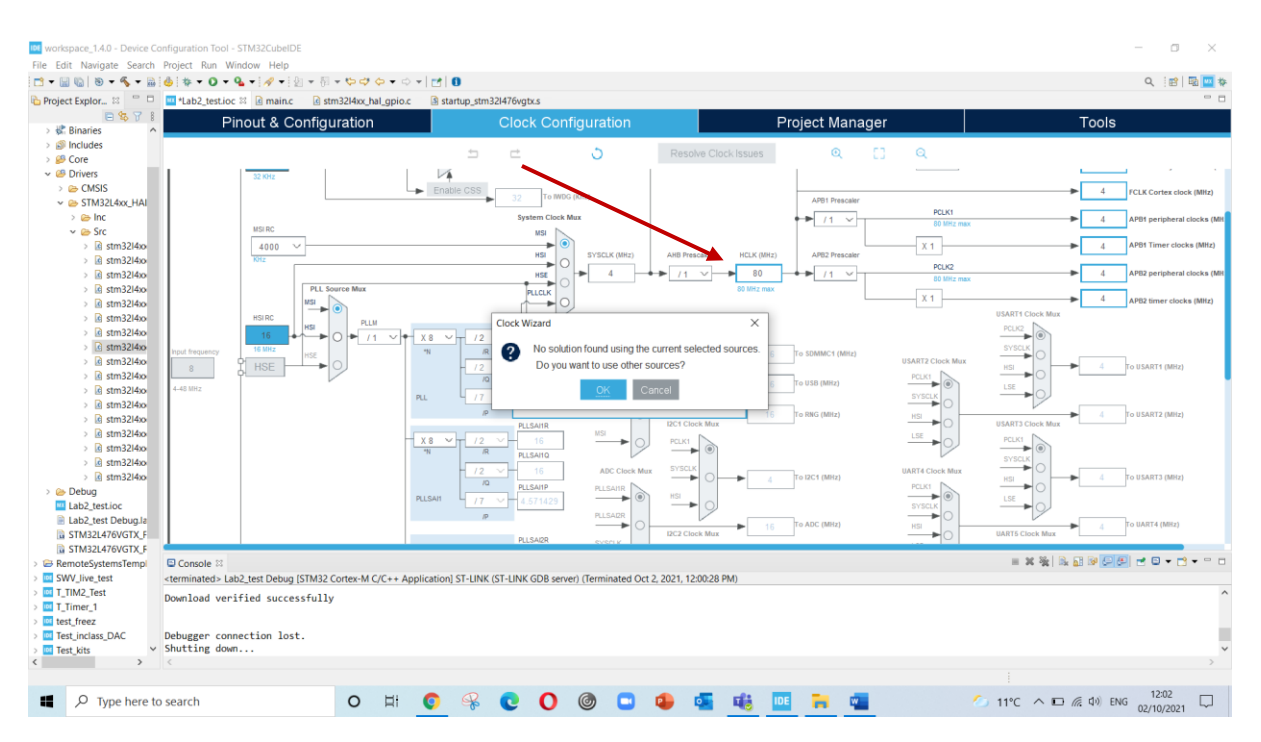

## Build the project by using Run button then go to 'Debug Configuration'.

| workspace_1.4.0 - Test_SWV_1/Core/Src/m                                                                                                    | ain.c - STM32CubeIDE                                                                        |                                                                                                    | -             | $\sigma \rightarrow$ | ×  |
|----------------------------------------------------------------------------------------------------|---------------------------------------------------------------------------------------------|----------------------------------------------------------------------------------------------------|---------------|----------------------|----|
| File Edit Source Refactor Navigate Se                                                                                                    | arch Project Run Wind                                                                       | w Help                                                                                                    |               |                      |    |
| 🔁 • 🗟 🕼   🕸 • 🍕 • 🖓 🔍   🕨 🗉 🖷                                                                                                    | ( M 32, (6 , 2)] ≅ (2)] <mark>@</mark>                                                      | · · · · · · · · · · · · · · · · · · ·                                                                                                    | Quick Access  | 1                    | \$ |
| Compared Explorer To C/C++ Projects X1  ED_Blink  ED_Blink  To Total  Total  T | 0<br>0<br>0<br>0<br>0<br>0<br>0<br>0<br>0<br>0<br>0<br>0<br>0<br>0<br>0<br>0<br>0<br>0<br>0 | TetESW(_1bc @ n          1 TetESW(_1 Debug         ystem_stm324xxc @ stm324kxc/balc           87         /* USER code         2 Stm12(kc)         100           88         /* Totilialis         4 Hest_urt1808220 Debug         100           90         MK_GPT0_Init         Debug Configurations.         >           91         /* USER code         Debug Configurations.         >           93         /* USER code BEGIN WHILE */         while (1)         >           95         /* USER code BEGIN WHILE */         >           92         /* USER code BEGIN WHILE */         >                                                                                                    |               | a                    | •  |
|                                                                                                    |                                                                                             | <pre>HAL_GPIO_ToggleFin(GPIOE, GPIO_PIN_8);<br/>HAL_Delay(500);<br/>tate_PEB = HAL_GPIO_HeadPIn(GPIOE, GPIO_PIN_8);<br/>tate_PEB = HAL_GPIO_HeadPIn(GPIOE, GPIO_PIN_8);<br/>tate_PEB = HAL_GPIO_HeadPIn(GPIOE, GPIO_PIN_8);<br/>tate_PEB = HAL_GPIO_HeadPIn(GPIOE, GPIO_PIN_8);<br/>tate_PEB = HAL_GPIO_HEADPIN_BOX<br/>( tate_PEB = tate_PEB;<br/>tate_PEB = HAL_GPIO_HEADPIN_BOX<br/>( tate_PEB = tate_PEB;<br/>tate_PEB = HAL_GPIO_HEADPIN_BOX<br/>( tate_PEB = tate_PEB;<br/>tate_PEB = HAL_GPIO_HEADPIN_BOX<br/>( tate_PEB = tate_PEB;<br/>tate_PEB = tate_PEB;<br/>tatee_PEB = tate_PEB;<br/>tatee_PEB = tatee_PEB;<br/>tatee_PEB = tatee_PEB = tatee_PEB;<br/>tatee_PEB = tatee_PEB = tatee_PEB;<br/>tatee_PEB = tatee_PEB = tatee_PEB = tatee_PEB;<br/>tatee_PEB = tatee_PEB = tatee_P</pre> |               |                      | Ť  |
|                                                                                                    |                                                                                             | 😥 Writable Smart Insert 103 : 1 [117]                                                                                                    |               |                      |    |
| Type here to search                                                                                                    |                                                                                             | O H 💼 % 🞯 🍯 🗽 🐚 🗘 🚺 🔹 🕨 🗠 👘 🗠                                                                                                    | (A) ENG 04/10 | 24                   | 1  |

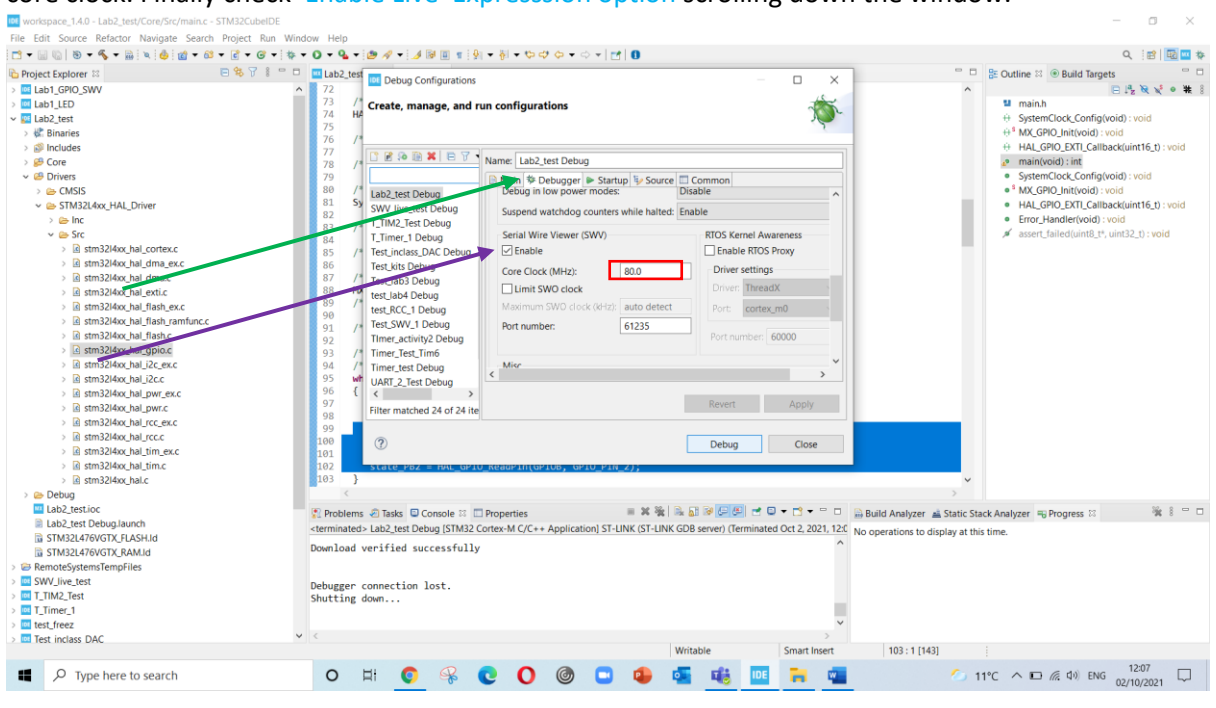

**Step 4:** Go to Debugger tab, scroll down to Serial Wire Viewer then check Enable and add the 80 in core clock. Finally check Enable Live Expression option scrolling down the window.

| <pre>CP-Paget Explore TQ-C(-+ Projects SI  C = Cester, manage, and run configurations     test_RKC_1     test_war_10000020     test_war_10000020     test_war_1000000     test_war_1000000     t</pre>                                                                                                    |                                                                                                    |                                                                                                    | Quick Access 📰 🔯 🔤 🏘 |
|----------------------------------------------------------------------------------------------------|----------------------------------------------------------------------------------------------------|----------------------------------------------------------------------------------------------------|----------------------|
| <pre>&gt; LED_Bink<br/>&gt; IteL, KC, 1<br/>&gt; Tec, KK, 1<br/>&gt; Tec, KK, 1<br/>&gt;</pre> | Project Explorer C/C++ Projects X                                                                        | Configurations - X                                                                                                    | 9 0                  |
| ter and oscillatoructoscillatoriype = net oscillatoriype hstjart oscillatoriype [St];                                                                                                    | <ul> <li>□ LED_Blink</li> <li>□ tett,URC_1</li> <li>□ Tett,SW,1</li> <li>□ Tett,Uart,18082020</li> </ul> | <pre>Create, manage, and run configurations  Create, manage, and run configurations  Create, manage, and run configurations  Create, manage, and run configuration  Create, manage, and run configuration  Create, ma</pre> |                      |
| 🐑 Writable Smart Insert 103:1 [117]                                                                                                    |                                                                                                    | B Writable Smart Insert                                                                                                    | 103:1[11/]           |

<u>Step 5:</u> Select Window->Show View->SWV -> SWV Data Trace Timeline graph. Then Click on configuration option and Enable comparator 0 and add variable name 'state\_PB2'.

| • 🖬 🕼 🕼 • 1 × 1 🗣 🖬 🖬 🗛 🔊                                                            | New Window                                                                                                    | ði•\$≎•≎• ₫  <b>0</b>                                                |                                                                                                    |   |                    | Quick Access                 | ] 🗃   🖬 🛄    |
|--------------------------------------------------------------------------------------|----------------------------------------------------------------------------------------------------|----------------------------------------------------------------------|----------------------------------------------------------------------------------------------------|---|--------------------|------------------------------|--------------|
| Debug 🕴 🍋 Project Explorer 🛛 🙀 🕨 🤝                                                   | Appearance                                                                                                    | tup_stm32I476vgtx.s 💽 system_stm3                                    | 2l4xx.c 💽 stm32l4xx_hal.c                                                                                   |   | ⇔ Va % Br ੴ Ex     | Mo_ 200 Re_ & Liv 21         | ee SF **     |
| Test_SWV_1 Debug [STM32 Cortex-M C/C++ Application]<br>~ 2 Test_SWV_1.elf [cores: 0] | Show View > SWV                                                                                                    | Alta-Shifta O B                                                      | e log                                                                                                    | ^ | Expression         | Туре                         | × 強<br>Value |
| <ul> <li>         Thread #1 [main] 1 [core: 0] (Suspended : Breakpoin</li></ul>      | Navigation                                                                                                    | Alth-Shift+Q C                                                       | ption Timeline Graph                                                                                        |   | W- state_PA8       | int<br>int                   | 0            |
| all arm-none-eabi-gdb (8.10.20180315)<br>all ST-LINK (ST-LINK GDB server)            | Preferences         ⊕         Debog           7.3         /* NCU         €         Debogger Consol           7.4         /* NCU         E         Disasembly           7.5         /* RE_SG         Executables         Disasembly           7.6         /* RE_SG         Executables         Executables           7.7         #AL_SG         Expressions         Executables           80         /* USEF         Modules         Executables           82         /* Corr G         Memory Browser         Executables           83         System         Problems         Problems           84         /* USEF         Office         Problems           85         /* USEF         Problems         Problems           86         /* USEF         Yes Signals         System           89         /* Init = Signals         Yes Signals         Yes Signals           90         PKX_GPTC /* Signals         Yes Signals         Yes Signals | Alt-Shift-Q, U<br>Alt-Shift-Q, U<br>Alt-Shift-Q, X                   | <pre>iTace TimeRine Graph<br/>Data Console<br/>stical Profiling<br/>erface and the <u>Systick</u>. */</pre> | - | Add new expression | n                            |              |
|                                                                                      | 93 Pe Trace Control<br>94 /* USEF (4)- Variables                                                                                                    | Alt+Shift+Q, V                                                       |                                                                                                    |   |                    |                              |              |
|                                                                                      | 95<br>96 /* Infi Other                                                                                                    | Alt+Shift+Q, Q                                                       |                                                                                                    | ~ |                    |                              |              |
|                                                                                      | Console II @ Problems O Executable<br>Test_SWV_1 Debug (STM32 Contex-M C/C+<br>Download verified successfully                                                                                                    | s RDebugger Console D Memory E<br>Application) ST-UNK (ST-UNK GDB se | c SWV Data Trace Timeline Graph                                                                             |   |                    | x *   * 2 * <b>2 *</b>   * * | 9 • 17 • •   |
|                                                                                      | ×                                                                                                    |                                                                      |                                                                                                    |   |                    |                              |              |

| Debug 12 Project Explorer                                                                                         |                               | and the second second second second second second second second second second second second second second second | Br. CEx. M.Mo. WRe. CLIV. II = SF. |                                |               |                     |            |                  |  |  |
|----------------------------------------------------------------------------------------------------|-------------------------------|----------------------------------------------------------------------------------------------------|------------------------------------|--------------------------------|---------------|---------------------|------------|------------------|--|--|
| Test_SWV_1 Debug [STM32 Cortex-M C/C++ Application]                                                               | Serial Wire Viewer settings f | for Test_SWV_1 Debug                                                                                             |                                    |                                | ×             |                     |            | × % *            |  |  |
| <ul> <li>Test_SWV_1.elf [cores: 0]</li> </ul>                                                                     | Clock Settings                | Trace Events                                                                                                    |                                    | PC Sampling                    |               | ssion               | Туре       | Value            |  |  |
| <ul> <li>P Thread #1 [main] 1 [core: 0] (Suspended : Breakpoint)</li> <li>main() at main c76 0.00003cc</li> </ul> | Core Clock 80 MHz             | CPI: Cycles per instruction EXC                                                                                  | Exception overhead                 | Enable Resolution: 16384       | Cycles/sample | state_PA8           | int        | 0                |  |  |
| arm-none-eabi-gdb (8.1.0.20180315)                                                                                | Clock Prescaler: 40           | SLEEP: Sleep cycles                                                                                              | Load store unit cycles             | Timestamos                     |               | state_PE8           | int        | 0                |  |  |
| ST-LINK (ST-LINK GDB server)                                                                                      | SWO Clock 2000.0 kHz          | FOLD: Folded instructions     EAE                                                                                | TRC: Trace Exceptions              | Enable Prescaler: 1            | ~             | Plus new expression | un .       |                  |  |  |
|                                                                                                    | Data Trace                    |                                                                                                    |                                    |                                |               | -                   |            |                  |  |  |
|                                                                                                    | Comparator 0                  | Comparator 1                                                                                                    | Comparator 2                       | Comparator 3                   |               |                     |            |                  |  |  |
|                                                                                                    | Enable                        | Enable                                                                                                    | Enable                             | Enable                         |               |                     |            |                  |  |  |
|                                                                                                    | Var/Addr: state_PA8           | Var/Addr: state_PE8                                                                                              | Var/Addr: state_F                  | PE8 Var/Addr: state            | _PE8          |                     |            |                  |  |  |
|                                                                                                    | Access: Read/Write            | V Access: Read/Write                                                                                             | Access: Read                       | Access: Write                  | r - 18        | -                   |            |                  |  |  |
|                                                                                                    | Size: Word                    | Size: Word                                                                                                    | Size: Word                         | <ul> <li>Size: Word</li> </ul> |               |                     |            |                  |  |  |
|                                                                                                    | Generate: Data Value          | ✓ Generate: Data Value                                                                                           | Generate: Data V                   | /alue Generate: Data           | Value 🗠       | -                   |            |                  |  |  |
|                                                                                                    | ITM Stimulus Ports            |                                                                                                    |                                    |                                |               |                     |            |                  |  |  |
|                                                                                                    | Enable port: 31               |                                                                                                    |                                    |                                |               |                     |            |                  |  |  |
|                                                                                                    | Privileged only ports: Port   | 3124 Port 2316 Port 158                                                                                          | ort 7_0                            |                                |               | -                   |            |                  |  |  |
|                                                                                                    |                               |                                                                                                    |                                    | OK                             | Cancel        |                     |            |                  |  |  |
|                                                                                                    |                               |                                                                                                    |                                    | - OK                           | concer        | -                   |            |                  |  |  |
|                                                                                                    | 96 /* Infinite 1              | oop */                                                                                                    |                                    |                                | , <b>*</b> (  |                     |            |                  |  |  |
|                                                                                                    | Console Problems              | Executables R Debugger Console                                                                                   | Memory 🗠 SWV Data                  | a Trace Timeline Graph 22      |               |                     | <b>5</b> 0 | 11 9 9 8 • X = C |  |  |
|                                                                                                    |                               |                                                                                                    |                                    |                                |               |                     | /          |                  |  |  |
|                                                                                                    | 1                             |                                                                                                    |                                    |                                |               |                     |            |                  |  |  |
|                                                                                                    | 0.5-                          |                                                                                                    |                                    |                                |               | 4                   | /          |                  |  |  |
|                                                                                                    |                               |                                                                                                    |                                    |                                |               |                     |            |                  |  |  |
|                                                                                                    | 0 0 05 1                      | 15 2 25 3 35                                                                                                    | 4 45 5                             | 5.5 6 6.5 7 7.5                | 8 8.5         | 9 9.5 10            | 10.5 11 11 | 1.5 12 12.5 13   |  |  |
|                                                                                                    | 0 0.0 1                       |                                                                                                    |                                    |                                |               |                     |            |                  |  |  |

| workspace_1.4.0 - Test_SWV_1/Core/Src/main.c - STM32Cul                                                                                                    |                                                                                                    |
|----------------------------------------------------------------------------------------------------|----------------------------------------------------------------------------------------------------|
| The Eul Source Relation Navigate Seatch Project &                                                                                                    | million metp<br>二、(●1) ● くり・Q・(● ダー) メ(例 + 前 + ♡ ◇ + ○ + 1 ) 0 Quick Access (部 □ □ □ )                                                                                                    |
| Workspace, 140 - Test, SW, JYCore/SrC/maine - STH322G1     The East Source Refactor Navigate Search Project R     Pelot I I I I I I I I I I I I I I I I I I I | HOE<br>N Wodow Hep<br>N Wodow Hep<br>The SWV lace Construction of the set of the set of the se |
|                                                                                                    | 1<br>0.5<br>0<br>0<br>0<br>0<br>0<br>0<br>0<br>0<br>0<br>0<br>0<br>0<br>0                                                                                                    |
|                                                                                                    | E Writable Smart Insert 76:1:2298                                                                                                    |
| Type here to search                                                                                                    | O HI 🔒 😪 🎯 🎸 🕿 🗽 🔿 😨 📼 🗨 💽 😨 💷 🚾 🗖 🔨 🖓 🖓                                                                                                    |

## Step 6: Select Live expression window and Add the variable to monitor 'state\_PB2'.

Select start trace option the press the resume button to run the debug mode.

| workspace_1.4.0 - Test_SWV_1/Drivers/STM32L4xx_HAL_Driver/Src/stm                                                                            | 32I4xx_hal.c - STM32CubeIDE                                                                      | - a ×                                          |
|----------------------------------------------------------------------------------------------------|--------------------------------------------------------------------------------------------------|------------------------------------------------|
| File Edit Source Refactor Navigate Search Project Run Windo                                                                                  | v Help                                                                                           |                                                |
|                                                                                                    | 18+0+6+18 (State 1 + 6 + 5 + 12   0                                                              | Quick Access                                   |
| n Debug 🖾 Project Explorer 👘 🕨 🐨 🗖                                                                                                    | Test_SWV_1.ioc 🗟 main.c 🗟 startup_stm32l476vgtx.s 🗟 system_stm32l4xx.c 🗟 stm32l4xx_hal.c 🕄 🧧 🗖   | 아~ Va % Br 왕 Ex 11 Mo 111 Re 왕 Liv 11 # SF 이 다 |
| Test_SWV_1 Debug [STM32 Cortex-M C/C++ Application]                                                                                          | 326 */                                                                                           | 二                                              |
| <ul> <li>Z Test_SWV_1.elf [cores: 0]</li> </ul>                                                                                              | 327weak void HAL_Inclick(void)                                                                   | Expression Type Value                          |
| <ul> <li>Inread #1 [main] 1 [core: 0] (Suspended : Signal : 0:Signal (<br/>= HAL GetTick() at ctm22(Avv bal c:241 0v90005c6)     </li> </ul> | <pre>329 uwTick += (uint32_t)uwTickFreq;</pre>                                                   | 69- state_PA8 int 0                            |
| HAL Delay() at stm32l4xx hal c:413 0x8000600                                                                                                 | 330 }                                                                                            | Me state_PE8 Int 0                             |
| main() at main.c:104 0x80001ea                                                                                                    | 331<br>332e /**                                                                                  | - Hou new expression                           |
| arm-none-eabi-gdb (8.1.0.20180315)                                                                                                    | 333 * @brief Provide a tick value in millisecond.                                                |                                                |
| ST-LINK (ST-LINK GDB server)                                                                                                    | 334 * @note This function is declared asweak to be overwritten in case of other                  |                                                |
|                                                                                                    | 335 " implementations in user file. 336 * Americal tick value                                    |                                                |
|                                                                                                    | 337 */                                                                                           |                                                |
|                                                                                                    | 3389weak uint32_t HAL_GetTick(void)                                                              |                                                |
|                                                                                                    | 339 (<br>240 matum uuTick:                                                                       |                                                |
|                                                                                                    | 341                                                                                              |                                                |
|                                                                                                    | 342                                                                                              |                                                |
|                                                                                                    | 3430/**<br>344 # Obrief This function returns a tick priority                                    |                                                |
|                                                                                                    | 345 * @retval tick priority                                                                      |                                                |
|                                                                                                    | 346 */                                                                                           |                                                |
|                                                                                                    | 347=uint32_t HAL_GetTickPrio(void)                                                               |                                                |
|                                                                                                    | 349 return uwTickPrio;                                                                           |                                                |
|                                                                                                    | 350 }                                                                                            |                                                |
|                                                                                                    | 351<br>352# /##                                                                                  |                                                |
|                                                                                                    | 353 * @brief Set new tick Freg.                                                                  |                                                |
|                                                                                                    | 354 * @param Freq tick frequency                                                                 |                                                |
|                                                                                                    | 355 * @retval HAL status                                                                         |                                                |
|                                                                                                    | 330 7                                                                                            |                                                |
|                                                                                                    |                                                                                                  | at a way of the second                         |
|                                                                                                    | 🗟 Console 🤮 Problems 🛈 Executables 🙀 Debugger Console 🔋 Memory 🔤 SWV Data Trace Timeline Graph 🕸 |                                                |
|                                                                                                    |                                                                                                  | Start Trace                                    |
|                                                                                                    | 1 per se se se se se se se se se se se se se                                                     |                                                |
|                                                                                                    |                                                                                                  |                                                |
|                                                                                                    | 0.5-                                                                                             |                                                |
|                                                                                                    |                                                                                                  |                                                |
|                                                                                                    |                                                                                                  | 5 9 95 10 105 11 115 12 125 12                 |
| < > >                                                                                                    | v v., i i., z z., s s., 4 43 3 3,5 6 65 7 7,5 8 6.                                               | 5 55 10 105 11 115 12 125 13                   |
|                                                                                                    |                                                                                                  | 80                                             |
| • O. Turne here to consch                                                                                                    |                                                                                                  | a ten (6 da) rays 19:29                        |
| <ul> <li>ype nere to search</li> </ul>                                                                                                    | U H H % W Y M 12 U U U W H H H                                                                   | 04/10/2020                                     |

## You can view the square wave as below:

| • • • • • • • • • • • • • • • • • • •              |                                                                                                    |        |                    | Quick Access          | er 🗣 🖬 🗱  |
|----------------------------------------------------|----------------------------------------------------------------------------------------------------|--------|--------------------|-----------------------|-----------|
| Debug 🕮 Project Explorer                           | Test SWV 1.ioc @ main.c @ startup stm32l476vgtx.s @ system stm32l4xx.c @ stm32l4xx. hal.c 13                                                                                                    |        | 09-Va % Br % Ex    | Mo_ 20 Re_ & Liv 21   | = SF = 0  |
| Test_SWV_1 Debug [STM32 Covex-M C/C++ Application] | 326 */                                                                                                    | ^      |                    |                       | × 14 ×    |
| - @ Test_SWV_1.elf [cores: 0]                      | 3278weak void HAL_IncTick(void)                                                                                                    |        | Expression         | Type                  | Value     |
| P Thread #1 [main] 1 [core: () (Running)           | 328 {                                                                                                    |        | 49- state_PA8      | int                   | 1         |
| 🚚 arm-none-eabi-gdb (8.1.0.201a0315)               | 330 l                                                                                                    |        | et- state_PE8      | int                   | 1         |
| "I ST-LINK (ST-LINK GDB server)                    | <ul> <li>331 *</li> <li>332#/*</li> <li>332#/*</li> <li>* Brief Provide a tick value in millisecond.</li> <li>334 * @note This function is declared asweak to be overwritten in case of other</li> <li>336 * @notemath.icki.muser file.</li> </ul> |        | Add new expression |                       |           |
|                                                    | 337 */                                                                                                    |        |                    |                       |           |
|                                                    | 3389weak uint32_t HAL_GetTick(void)                                                                                                    |        |                    |                       |           |
| 1                                                  | 339 {                                                                                                    | _      |                    |                       |           |
|                                                    | 340   Feturn Dwitck;                                                                                                    |        |                    |                       |           |
|                                                    | 342                                                                                                    |        |                    |                       |           |
|                                                    | 3430 /**                                                                                                    |        |                    |                       |           |
|                                                    | 344 # @brief This function returns a tick priority.                                                                                                    |        |                    |                       |           |
|                                                    | 345 WEEVAL CICK PLINICY                                                                                                    |        |                    |                       |           |
|                                                    | 347=uint32_t HAL_GetTickPrio(void)                                                                                                    |        |                    |                       |           |
|                                                    | 348 {                                                                                                    |        |                    |                       |           |
|                                                    | 349 return uwTickPrio;                                                                                                    |        |                    |                       |           |
|                                                    | 350 }                                                                                                    |        |                    |                       |           |
|                                                    | 352=/**                                                                                                    |        |                    |                       |           |
|                                                    | 353 * @brief Set new tick Freq.                                                                                                    |        |                    |                       |           |
|                                                    | 354 * @param Freq tick frequency                                                                                                    |        |                    |                       |           |
|                                                    | 355 #/                                                                                                    |        |                    |                       |           |
|                                                    |                                                                                                    |        | <                  |                       | >         |
|                                                    | Console Problems O Executables B Debugger Console 1 Memory by SWV Data Trace Timeline Graph                                                                                                    |        |                    | <b>5</b> 0 11 0, 0    | × • × - = |
|                                                    |                                                                                                    |        |                    |                       |           |
|                                                    |                                                                                                    |        |                    |                       |           |
|                                                    |                                                                                                    |        |                    |                       |           |
|                                                    | a a a a a a a a a a a a a a a a a a a                                                                                                    |        |                    |                       |           |
|                                                    | 0 05 1 15 2 25 3 35 4 45 5 55 6 65 7                                                                                                    | 75 8 8 | 5 9 95 10          | 105 11 115 12         | 12.5 13   |
|                                                    |                                                                                                    |        |                    | 110 110 11            | 100       |
|                                                    |                                                                                                    |        | 80                 |                       |           |
| O Type here to cauch                               |                                                                                                    |        |                    |                       | 19:29     |
| <ul> <li>P Type here to search</li> </ul>          | U H 🖪 🤏 🔍 🗸 📓 🖗 🚺 🙆 🖉 🖷                                                                                                    |        |                    | ~ 11 //2 (10) ENG 04/ | 10/2020   |

**<u>To do:</u>** Create the light house flashing pattern in SWV Data Trace Timeline Graph.